#### Acronis

### ACRONIS ACTIVE PROTECTION

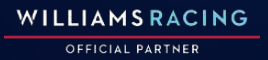

### **Active Protection for Acronis Backup Cloud**

Active Protection actively protects enduser's data from Ransomware attacks using high-effective behavioral heuristics.

Active Protection – is a part of Backup Service

| Acronis Backu        | P All machines                 | All machines |                                                                |  |  |  |
|----------------------|--------------------------------|--------------|----------------------------------------------------------------|--|--|--|
| OVERVIEW             | Q Search                       | All ma       | Active Protection Plan <sup>①</sup>                            |  |  |  |
|                      | Type Name Status               | WIN-L        | ACTION ON DETECTION Revert using cache                         |  |  |  |
| All machines         | WIN-LKTELPCA3SC Not protected  | ♦            | TRUSTED PROCESSES [All signed processes]<br>MyCompanyAgent.exe |  |  |  |
| Machines with agents | (Gen2) Win2012R2 Not protected | ⊅            | HARMFUL PROCESSES None                                         |  |  |  |
| Hyper-V              |                                | 5            | FOLDER EXCLUSIONS C:\EncryptedVault\                           |  |  |  |
| II PLANS             |                                | í            | SELF DEFENCE On                                                |  |  |  |
| <b>Ф васкир</b> з    |                                | (-)          | SAVE CHANGES CANCEL                                            |  |  |  |
| န့္လြို့ settings    |                                |              |                                                                |  |  |  |
|                      |                                |              |                                                                |  |  |  |
|                      |                                | L⊕           |                                                                |  |  |  |
|                      |                                | $\otimes$    |                                                                |  |  |  |

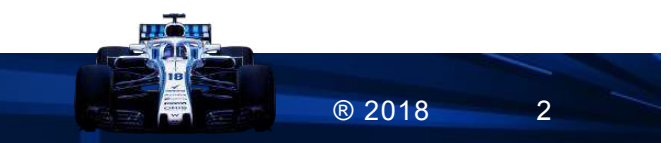

WILLIAMS RACING

Acronis

### **Active Protection in Acronis Cloud Overview**

- There is **no special offering** item for **Active Protection**. Its will be available with Backup Service by default (with latest agent version)
- There is only **one Active Protection plan per tenant**. Unit Administrator and other users are not able to create and manage own Active Protection plans
- Only Company Administrator can manage Active Protection plan. Other users can view settings, getting alerts and notifications, but can't manage Active Protection configuration.
- Active Protection notification is mapped to backup notification level. It means, that if user enables backup Warning notifications – user will receive AP alerts. Also, AP alerts will be included in daily report.

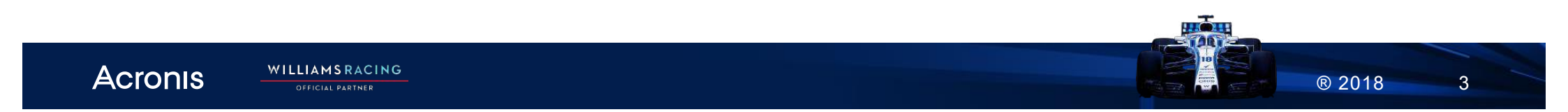

### **Active Protection – how to start?**

- Log in to the Management Console as company administrator
- Go to the Backup Console
- Select machine which you need to protect (Windows 7+ with agent. Not a hyper-v agentless VM)
- Make sure that agent was updated to latest version on the target machine
- Select target machine, click on Active protection widget, edit plan if needed, and then apply it.
- Active Protection protects target machine now.

When some ransomware attack will be detected, Active Protection will perform appropriate action, alert will be generated and administrator will be notified immediately via email about the Ransomware attack

| ACTION ON DETECTION | Revert using cache                     |
|---------------------|----------------------------------------|
| TRUSTED PROCESSES   | C:\Users\Administrator<br>\Desktop\xor |
| HARMFUL PROCESSES   | DASDAS                                 |
| FOLDER EXCLUSIONS   | C:\Users\Administrator<br>\Desktop\xor |
| SELF-PROTECTION     | Off                                    |
| APPLY               | EDIT                                   |

(4)

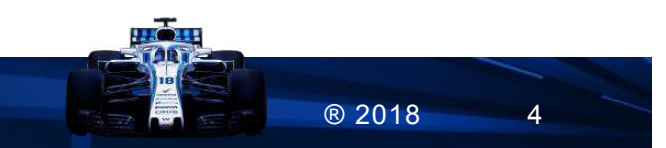

Acronis 🚽

WILLIAMS RACING

# **Active Protection in Backup Service**

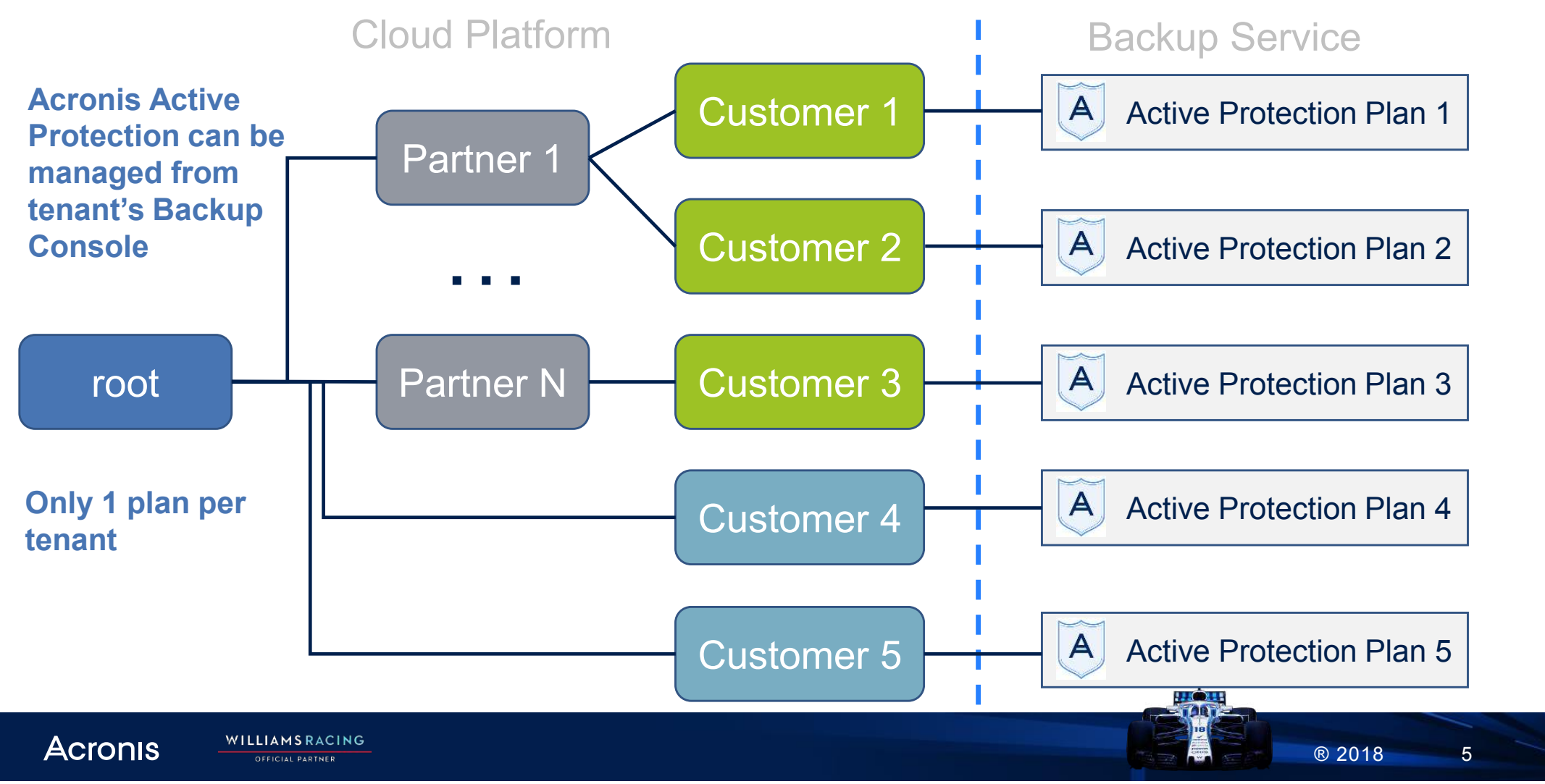

# Active Protection "Actions to Roles" Map

|                      |                                                    | Tenant                                                                                                    | roles   | User roles |                 |                                |            |         |  |
|----------------------|----------------------------------------------------|----------------------------------------------------------------------------------------------------|---------|------------|-----------------|--------------------------------|------------|---------|--|
|                      |                                                    | Root                                                                                                    | Subroot | Partner    | Folder<br>admin | Company<br>admin<br>(customer) | Unit Admin | EndUser |  |
| Manage actions       | Edit Active Protection plan                        | As a company administrator of drilled-down customer<br>(also named company or client) which was selected in<br>cloud platform console |         |            |                 | +                              | 0          | 0       |  |
|                      | Apply Active Protection plan                       |                                                                                                    |         |            |                 | +                              | 0          | 0       |  |
|                      | Revoke Active Protection plan                      |                                                                                                    |         |            |                 | +                              | 0          | 0       |  |
|                      | View Active Protection plan settings               |                                                                                                    |         |            |                 | +                              | +          | +       |  |
| <b>Using Actions</b> | View info about asking administrator to apply plan |                                                                                                    |         |            |                 | 0                              | +          | +       |  |
|                      | Getting Active Protection alerts                   |                                                                                                    |         |            |                 | +                              | +          | +       |  |
|                      | Create & manage new Active<br>Protection plan(s)   |                                                                                                    |         |            |                 | NOT AVAIALABLE IN 7.5          |            |         |  |
|                      |                                                    |                                                                                                    |         |            |                 |                                |            |         |  |

Acronis —

® 2018

#### **Active Protection Usage - best practice examples**

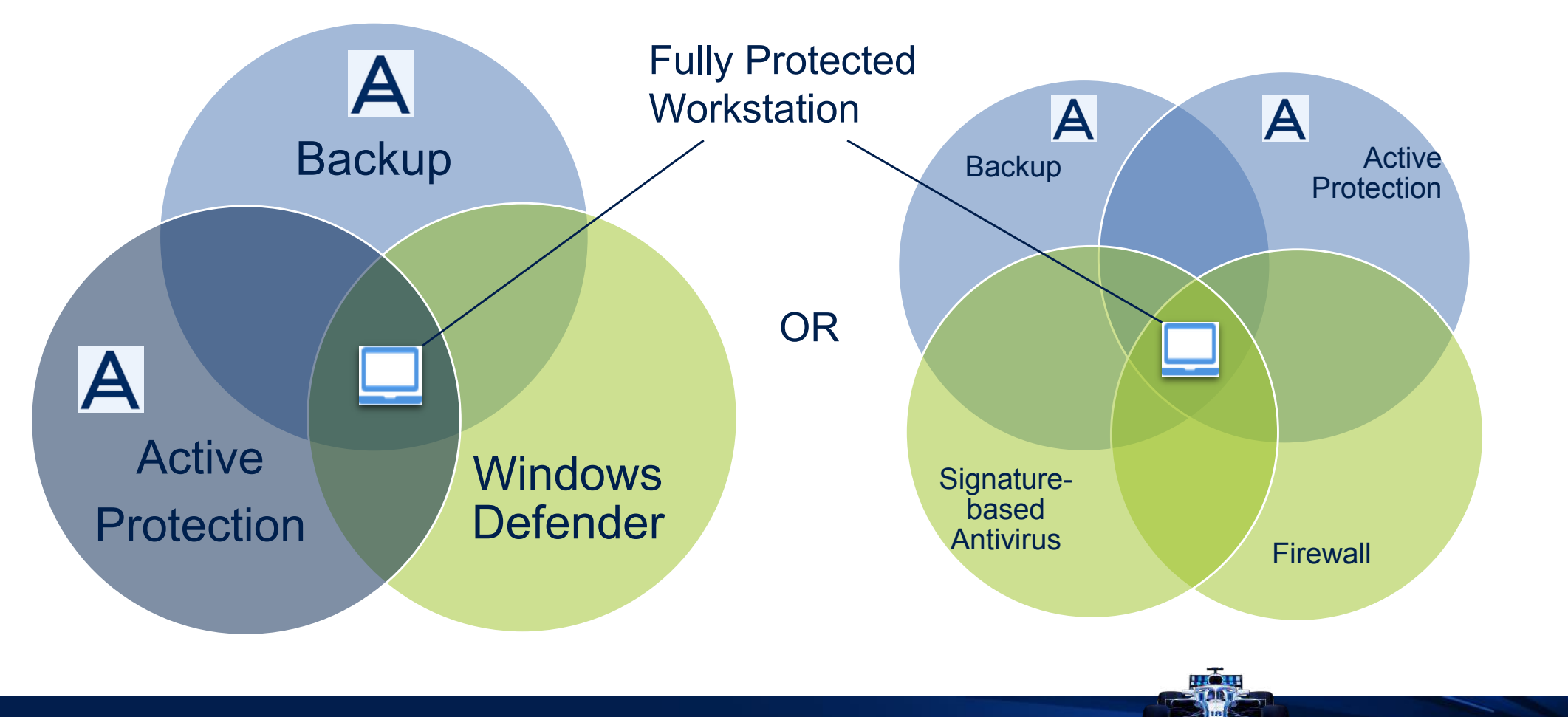

WILLIAMS RACING

® 2018 7

# **Active Protection component placement**

Acronis Active Protectoin can be managed from tenant's Backup Console.

To use Active Protection, need to update agent to latest version with AP support.

Active Protection sents notification to company administrators

Acronis

WILLIAMSRACING

OFFICIAL PARTNER

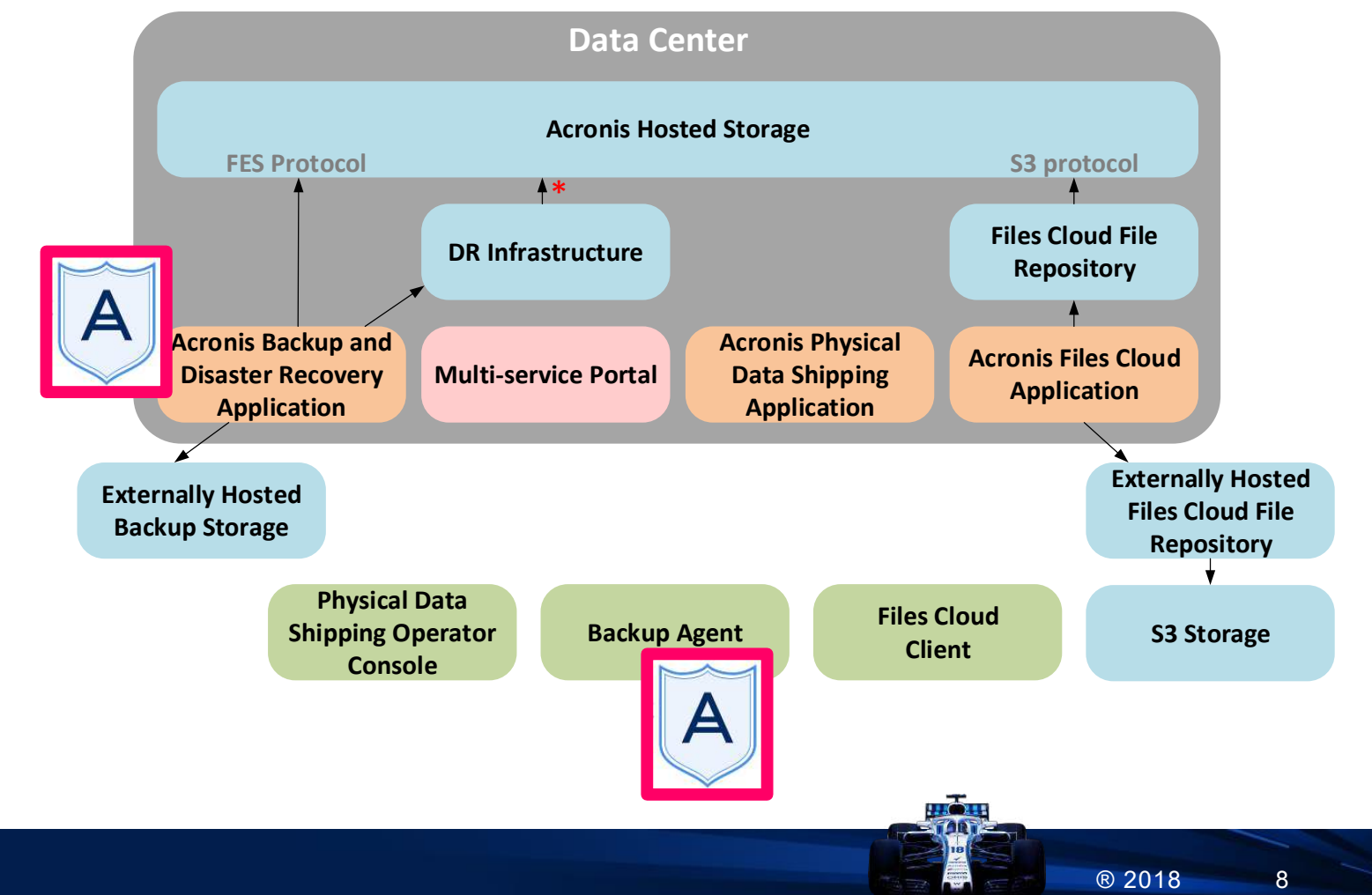